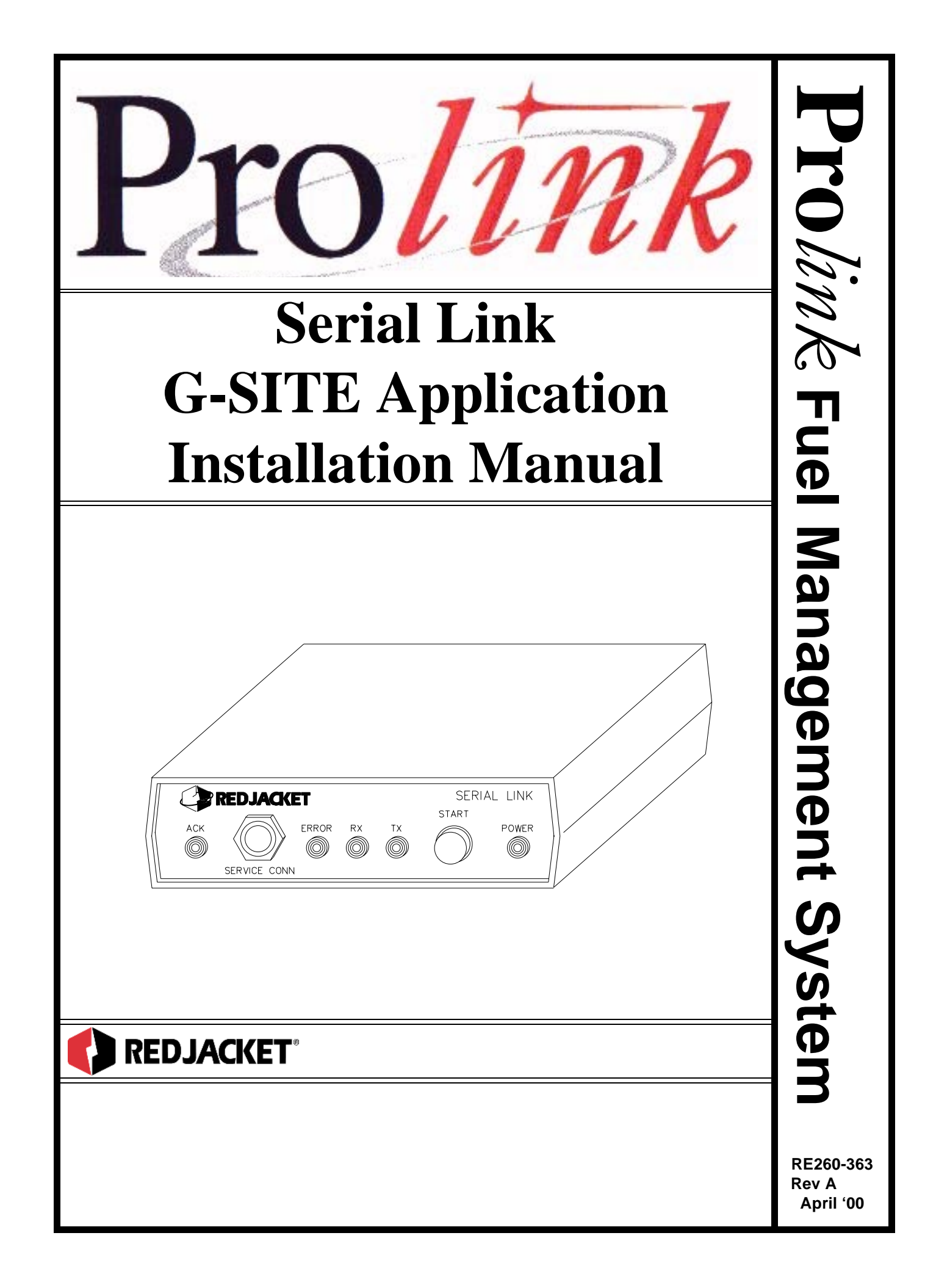

**Serial Link G-SITE Installation Manual** *RE260-363* • *Rev A* • *April '00* 

#### **Certifications and Listings**

Marley Pump Company is ISO 9001 certified.

The Prolink has been approved by Underwriters Laboratories to carry the UL Listing Mark. The Prolink has been approved by Underwriters Laboratories of Canada to carry the ULC Listing Mark.

#### Trademarks

The logos for Red Jacket and Marley Pump are property of The Marley Pump Company. The UL logo is property of Underwriters Laboratories Inc. Other trademarks that appear in this manual include Belden, Celcon, Durabar, Echelon, Lon-Works, and G-SITE.

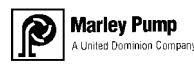

© 2000, Marley Pump, a United Dominion company. The Marley Pump Company reserves the right to make design improvements and pricing modifications as necessary and without notice. Marley Pump is not responsible for the operation of equipment from other manufacturers when used in conjunction with Red Jacket petroleum equipment. The information in this manual is proprietary and intended only for distributors, installers, and owners of Red Jacket equipment. Any other use of this manual in part or in whole must be authorized in writing by:

The Marley Pump Company 500 East 59th St Davenport, IA 52807 319.391.8600

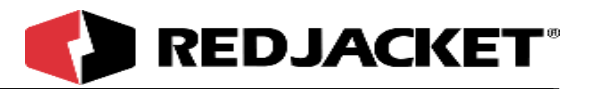

## TABLE OF CONTENTS

| About This Manualiv                                        |               |  |  |
|------------------------------------------------------------|---------------|--|--|
| ORGANIZATIONI<br>TYPOGRAPHICAL CONVENTIONSI<br>TERMINOLOGY | IV<br>IV<br>V |  |  |
| Chapter 1: Overview and Installation1-                     | 1             |  |  |
| OVERVIEW OF THE SERIAL LINK, G-SITE APPLICATION1-          | 1             |  |  |
| SYSTEM DESCRIPTION1-                                       | 1             |  |  |
| INSTALLING THE SERIAL LINK1-                               | 2             |  |  |
| DIP SWITCH SETTINGS1-                                      | 4             |  |  |
| Chapter 2: Connecting to a Network2-                       | 1             |  |  |
| NETWORK CONNECTIONS                                        | 1             |  |  |
| SERIAL LINK, G-SITE APPLICATION CONNECTIONS2-              | 2             |  |  |
| CONNECTING THE SERIAL LINK TO THE PROLINK                  | 2             |  |  |
| CONNECTING THE SERIAL LINK TO THE G-SITE CONSOLE           | 3             |  |  |
| PATHWAY PLUS2-                                             | 4             |  |  |
| AppendexA-                                                 | 1             |  |  |
| ndexI-                                                     | 1             |  |  |

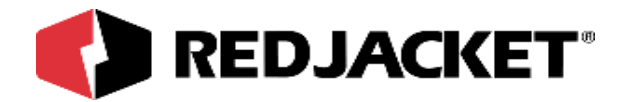

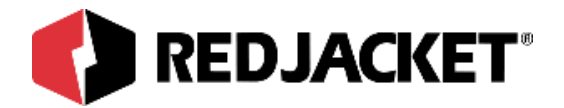

## **About This Manual**

This preface describes the organization of this manual, explains symbols, typographical conventions used, and defines vital terminology.

#### Organization

This manual is organized as follows:

Chapter 1: Overview and Installation

Chapter 2: Connecting to a Network

Appendix A: Replacement Parts

Index

#### Typographical Conventions

|                  | A numeric zero looks like 0 in this document. An uppercase letter "oh" is rendered as O.                                                                                               |
|------------------|----------------------------------------------------------------------------------------------------|
| Numeric Formats: | A numeric one looks like 1 in this document. A lowercase letter "ell" is rendered as I. However, to prevent confusion, the abbreviation for milliliter includes a capital letter (mL). |

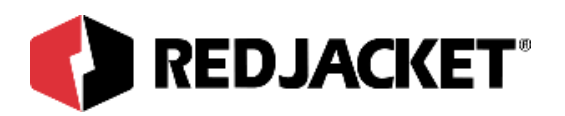

### Terminology

The following terms are used throughout this manual to emphasize the presence of hazards of various risk levels, or to highlight important information concerning use of the product.

| <b>DANGER!!</b> Indicates the presence of a hazard that <u>will</u> cause <u>severe</u> personal injudeath, or substantial property damage <u>if ignored</u> . |                                                                                                    |  |  |
|----------------------------------------------------------------------------------------------------|----------------------------------------------------------------------------------------------------|--|--|
|                                                                                                    |                                                                                                    |  |  |
| WARNING!                                                                                                    | Indicates the presence of a hazard that <u>can</u> cause <u>severe</u> personal injury, death, or substantial property damage <u>if ignored</u> . |  |  |
|                                                                                                    |                                                                                                    |  |  |

| Caution | Indicates the presence of a hazard that <u>will</u> or <u>can</u> cause <u>minor</u> personal |
|---------|-----------------------------------------------------------------------------------------------|
| Gaution | injury or property damage <u>if ignored</u> .                                                 |

| Notice | Indicates special instructions on installation, operation, or maintenance that |
|--------|--------------------------------------------------------------------------------|
| Notice | are important but not related to personal injury hazards                       |

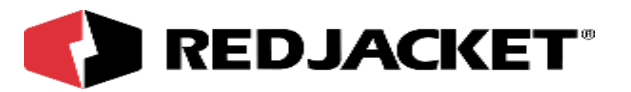

# **Chapter 1: Overview and Installation**

#### This Chapter Explains

- Overview of the Serial Link, G-SITE Application
- System Description
- Installing the Serial Link
  - DIP Switch Settings

### **Overview of the Serial Link, G-SITE Application**

The Serial Link, G-SITE is an electronic device that interfaces between a Prolink network and the G-SITE console. This allows the Serial Link to retrieve dispensed data and supply it to the Prolink Network for reconciliation purposes.

Reconciliation also requires a Reconciliation Network Card or Reconciliation Daughter Card installed in a Prolink Chassis.

The Serial Link G-SITE application also provides a means for updating the G-SITE console with tank gauging information such as inventory levels, alarms, etc.

The Serial Link, G-SITE hardware connects to the G-SITE Console via a RJ45 to DB9 adapter and the tank monitor cable supplied with the G-SITE console.

## **System Description**

- The Serial Link is housed in a small enclosure (approx. 6 in ¥ 6 in) which can be wall mounted with the supplied bracket, or located on a desk or shelf. Multiple Serial Links may be used.
- 6VDC power for the Serial Link is supplied by the included 120VAC 60Hz adapter. (For international applications, a 220VAC 50Hz model is available.)

NOTICE

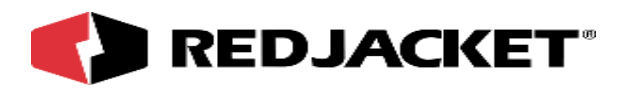

### Installing the Serial Link

Mount the Serial Link enclosure within 9-ft (depending on cable length) of the G-SITE console and within 6-ft of a 110 VAC electrical outlet. Use the wall mount bracket provided or locate the Serial Link on a desk or shelf. Be sure both front and rear panels are accessible. If using the wall mount bracket, attach the Serial Link to the bracket with the two screws provided. (wall mounting hardware not included) Do Not plug AC adapter into electrical outlet at this time.

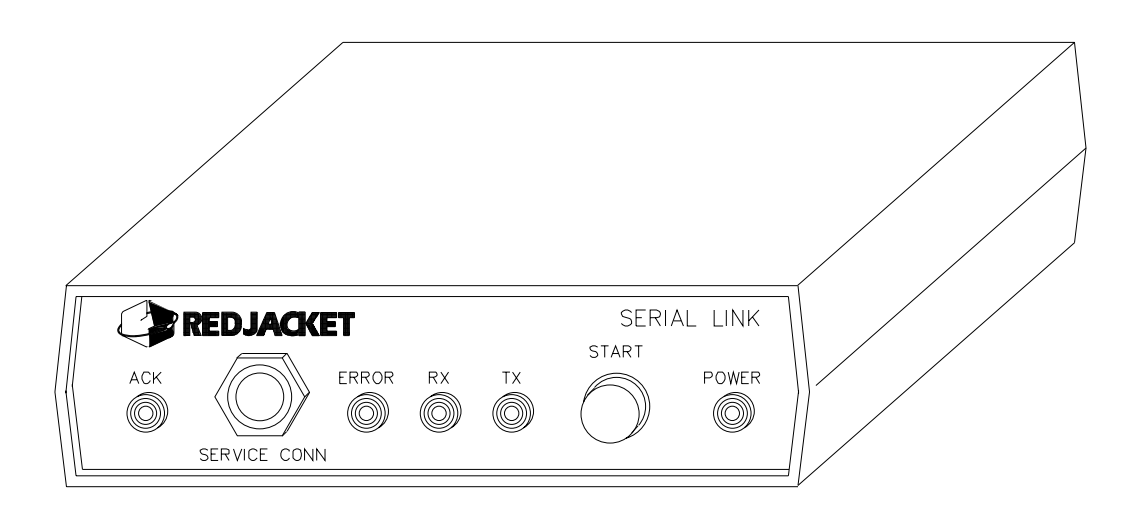

Figure 1.1 Serial Link, Front View

**ACK Light:** A red LED that reflects the state of the application (i.e., service acknowledge).

**PCC-10 Jack:** Jack for making a connection between a PCC-10 PCMCIA card on a laptop computer and the Serial Link to access the network.

Error Light: This is application-specific and is *not* used by the G-SITE application.

**Receive (RX) Light:** A red LED illuminates when the Serial Link is *receiving* data over the RS232 link.

**Transmit (TX) light:** A red LED illuminates when the Serial Link is *sending* data over the RS232 link.

**Power Light:** A green LED that is lit when the Serial Link is energized.

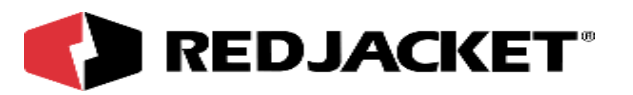

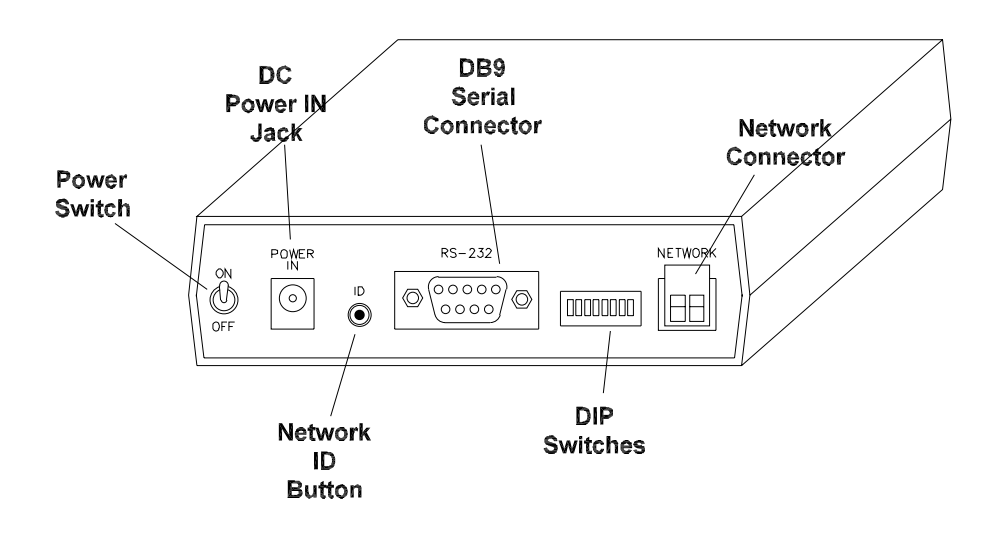

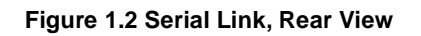

**On/Off switch:** The toggle switch that turns the unit on or off.

**Power In Jack:** Jack for supplying DC power to the unit.

**ID Button:** Used to identify the individual Serial Link to the network configuration software. (Pathway Plus)

**DIP switches:** Used to configure network termination and battery backup.

**Network Connector:** 2-pin Phoenix type network cable connector.

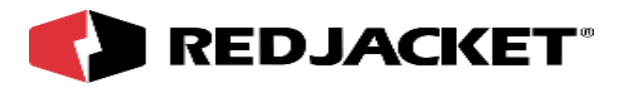

#### **DIP Switch Settings**

The DIP switches are arranged from 1 - 6, left to right.

| DIP Switch<br>Number | Switch<br>Position | Description                              |  |  |
|----------------------|--------------------|------------------------------------------|--|--|
| 1                    | Down               | Battery backup is enabled.               |  |  |
|                      | Up                 | Battery backup is disabled.              |  |  |
| 2                    | Down               | Undefined.                               |  |  |
|                      | Up                 | Undefined                                |  |  |
| 3                    | Down               | Undefined.                               |  |  |
|                      | Up                 | Undefined                                |  |  |
| 4                    | Down               | Undefined                                |  |  |
|                      | Up                 | Undefined                                |  |  |
| 5                    | Down               | Network termination is enabled           |  |  |
|                      | Up                 | Network termination is disabled          |  |  |
| 6                    | Down               | Network type is single-ended termination |  |  |
|                      | Up                 | Network type is double-ended termination |  |  |

Notice

DIP switch positions 2, 3, and 4 are not used for the G-SITE application.

#### Notice

The Battery Backup must be enabled to allow the G-SITE application to preserve sales accumulations during powerdown or brown-out conditions. Before continuing, make sure DIP Switch Number 1 is in the 'Down' position.

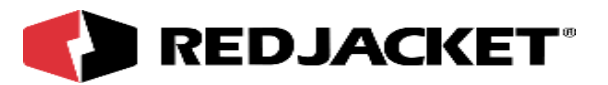

# **Chapter 2: Connecting to a Network**

#### This Chapter Explains

- Network Connections
- Serial Link, G-SITE Application Connection
  - Connecting the Serial Link to the Prolink
  - Connecting the Serial Link to the G-SITE Console
- Pathway Plus Setup

### **Network Connections**

The Serial Link, G-SITE Application is connected to the Prolink Network through the two terminal network connectors located on the back of the Serial Link enclosure (refer to figure 2.1). The Serial Link can also function as a network termination for the Prolink Network.

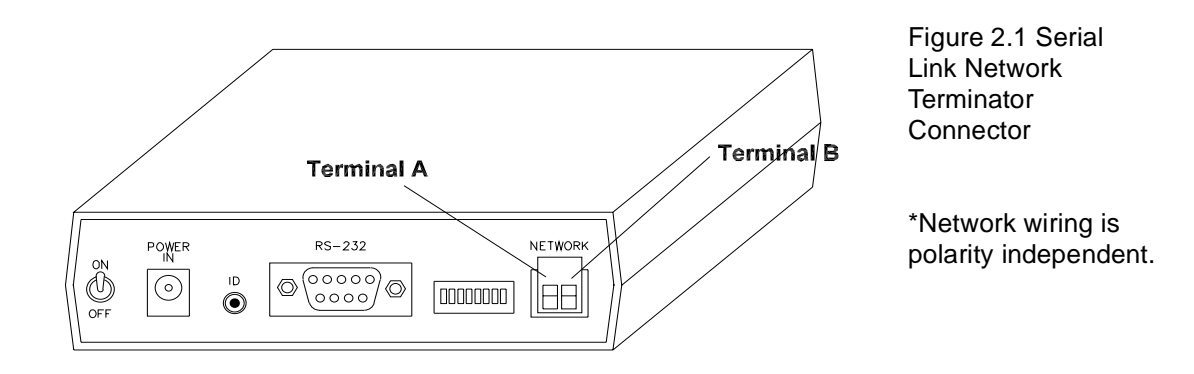

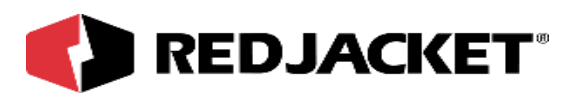

## Serial Link, G-SITE Application Connections

The Serial Link G-SITE Application needs to be connected to both the Prolink Network (via the two wire network cable) and to the G-SITE Console (via the RS-232 Port).

#### Connecting the Serial Link to the Prolink

The following procedure should be followed when connecting the Serial Link to the Prolink chassis (refer to figure 2.2).

Notice Make sure that the Red Jacket Network cable is used (RE 400-680).

**Step 1:** Route the network cable into the Prolink enclosure through a free knockout on the bottom of the enclosure.

**Step 2:** Connect the two network cable conductors to the network terminals A and B on the Prolink power supply board. Polarity is important. See figure 2.2

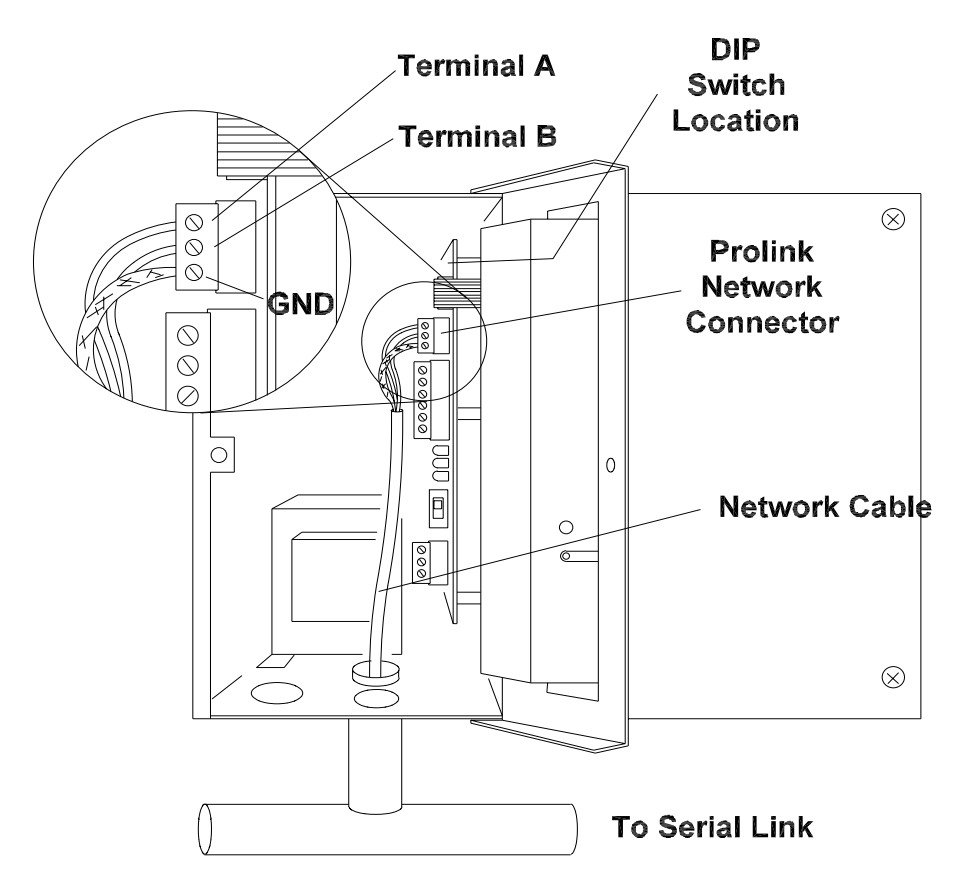

Figure 2.2 Network cable connectors to Prolink

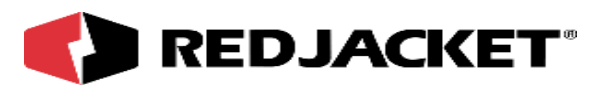

Step 3: Route the network cable from the Prolink to the Serial Link.

**Step 4:** Connect the two network cable conductors to the A and B terminals on the Serial Link. Polarity is important. See figure 2.1

**Step 5:** After connecting the cables, connect the power supply cord and turn the Serial Link on by moving the toggle switch located on the back of the enclosure to the ON position.

#### Connecting the Serial Link to the G-SITE Console

Make sure at this point that DIP switch 1 is in the down position to enable battery backup. The battery backup must be enabled to allow the G-SITE Application to preserve sales accumulations during powerdown or brown-out conditions. The Serial Link connects to the G-SITE Console through the DB9 connector on the Serial Link and the RJ45 tank monitor port on the G-SITE Console. An RJ45 cable is supplied with the G-SITE Console. Plug the RJ45 cable into the tank monitor port on the G-SITE Console. The other end of the RJ45 cable connects to the Serial Link with the RJ45 to DB9 converter provided. After the physical connection between the Serial Link and the G-SITE Console. To enable the tank monitor port perform the following steps:

- 1. Insert the black key into the G-SITE Console (Manager Mode).
- 2. Select option three for 'Fuel Data Programming.'
- 3. Select option four for 'Tank Monitor Installation.'
- 4. Select the EMC tank monitor (not tankmonitor2).
- 5. Remove key.

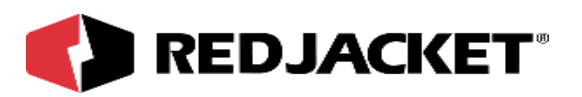

### **Pathway Plus Setup**

**Security Code:** The RS232 command message format permits an optional six digit security code following the initial <SOH> and preceding each command message. If the security code option has been enabled in the G-SITE, the required security code must be entered to allow the Prolink to communicate with the G-SITE Console.

| Pathway Plus - Texas T #101 / GSITE #1 / GSITE Dispensed #01 🛛 📪 🔀                  |     |  |  |  |
|-------------------------------------------------------------------------------------|-----|--|--|--|
| GSite Dispensed Properties                                                          | 0   |  |  |  |
| Object Configuration Object Parameters Dispenser G-SITE Mode Object Status Not      | • • |  |  |  |
|                                                                                     |     |  |  |  |
|                                                                                     |     |  |  |  |
| If this G-SITE uses security, click the checkbox and enter the security code below. |     |  |  |  |
| Security code can be six digits - numbers or letters.                               |     |  |  |  |
|                                                                                     |     |  |  |  |
| Security Mode On                                                                    |     |  |  |  |
| Security Code                                                                       |     |  |  |  |
|                                                                                     |     |  |  |  |
|                                                                                     |     |  |  |  |
|                                                                                     |     |  |  |  |
|                                                                                     |     |  |  |  |
| OK Cancel Apply Help                                                                |     |  |  |  |
| Connected to "Texas T #101".                                                        |     |  |  |  |

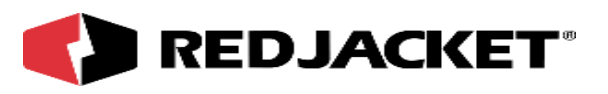

**Automapping:** The automapping button on the G-SITE properties dialog box instructs the G-SITE application to query the G-SITE Console for dispenser mapping information. When you push or activate this button it will determine the number of dispensers. After the G-SITE Application receives the information it will display the active number of dispensers.

| Pathway Plus - Texas T #101 / GSITE #1 / GSITE Dispensed #01 🛛 📪 🗙                                                                                                    |              |  |  |  |
|----------------------------------------------------------------------------------------------------|--------------|--|--|--|
| GSite Dispensed Properties                                                                                                    | 0            |  |  |  |
| Object Configuration Object Parameters Dispenser G-SITE Mode Object St                                                                                                  | atus Not 💶 🕨 |  |  |  |
| G-SITE Automap<br>Automap Status                                                                                                    |              |  |  |  |
| G-SITE is automapped. 4 dispensers active.                                                                                                    |              |  |  |  |
| Press the AutoMap button to invoke the G-SITE AutoMap function.                                                                                                    |              |  |  |  |
| AutoMap Clear Automap                                                                                                    |              |  |  |  |
| Tank Mappings                                                                                                    |              |  |  |  |
| For each G-SITE Tank, choose the corresponding Prolink Tank.<br>Assign only ONE Prolink Tank to each G-SITE tank.<br>Leave unused G-SITE tanks set to " <none>".</none> |              |  |  |  |
| G-SITE Tank Prolink Tank                                                                                                    |              |  |  |  |
| G-SITE Tank #1                                                                                                    | •            |  |  |  |
| OK Cancel Apply Help                                                                                                    | 2            |  |  |  |
| Connected to "Texas T #101".                                                                                                    |              |  |  |  |

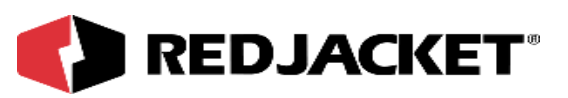

**Tank associations:** After pressing the automap button to query the G-SITE Console for dispenser mapping assignments. Pathway Plus will return with a list of tanks reported by the G-SITE. Use the pull down edit to associate each G-SITE Console reported tank with the corresponding tank as defined within the Prolink. *Note:* Every active tank reported back by the G-SITE must be matched up with its representation on the Prolink Network.

| Pathway Plus - Texas T #101 / GSITE #1 / GSITE Dispense        | d #01         | ? ×     |
|----------------------------------------------------------------|---------------|---------|
| GSite Dispensed Proper                                         | ties          | 0       |
| Object Configuration Object Parameters Dispenser G-SITE Mode   | Object Status | Not 🔸 🕨 |
| G-SITE Automap                                                 |               |         |
| Automap Status                                                 |               |         |
| G-SITE is automapped. 4 dispensers active.                     |               |         |
|                                                                |               |         |
| Press the AutoMap button to invoke the G-SITE AutoMap function |               |         |
| AutoMap Clear Automap                                          |               |         |
| Tank Mappings                                                  |               |         |
| For each O CITE Tests above the semiconection Desired Tests    |               |         |
| Assign only ONE Prolink Tenk to each G-SITE tenk               |               |         |
| Leave unused G-SITE tanks set to " <none>"</none>              |               |         |
|                                                                |               |         |
| G-SITE Tank Prolink Tank                                       |               |         |
| G-SITE Tank #1 Tanks-Unlead                                    |               | •       |
|                                                                |               |         |
| OK Cancel Apply                                                | Help          |         |
| Connected to "Texas T #101".                                   |               |         |

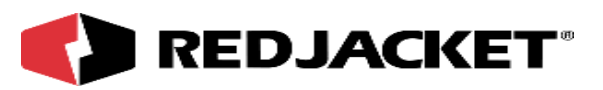

**G-SITE Mode:** After automapping you are given the chance to set the G-SITE Mode of operation. The default mode of operation for the G-SITE Application is 'Stop Polling.' In 'Zero G-SITE' option will clear all totals from the G-SITE Application. This action is permanent and results in the loss of all previously stored data. The 'Send Current Volume' option is used for normal operation of the G-SITE Application. This mode results in accumulation of tank totals. Select 'Send Current Volume' and press the Set Mode button.

| Pathway Plus - Texas T #101 / GSITE #1 / GSITE Dispensed #01 🛛 📪 🗙                                                                                                    |
|----------------------------------------------------------------------------------------------------|
| GSite Dispensed Properties O                                                                                                    |
| Object Configuration Object Parameters Dispenser G-SITE Mode Object Status Not                                                                                                    |
| G-SITE Mode                                                                                                    |
| To start up the G-SITE, select the desired G-SITE mode below and then press the Set Mode<br>button. To check the current G-SITE mode, press the Get Mode button at the bottom of the |
| C Stop Polling                                                                                                    |
| C Zero G-SITE                                                                                                    |
| ◯ Send Current Volume                                                                                                    |
| O Send Sales                                                                                                    |
| Current G-SITE Mode: <ul> <li>Unknown&gt;</li> <li>Get Mode</li> </ul>                                                                                                    |
| OK Cancel Apply Help Connected to "Texas T #101".                                                                                                    |

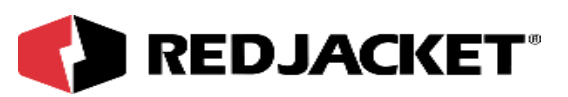

**Status Monitor:** The Status Monitor displays all the tanks in the current system. For each tank in the system the total volume dispensed and a time stamp of the last transaction are shown. If the G-SITE Application doesn't appear to be collecting data, review installation procedure.

| P  | Pathway Plus - Texas T #101 / GSITE #1 / GSITE Dispensed #01 🛛 🔗 🗙 |                |           |              |                       |      |
|----|--------------------------------------------------------------------|----------------|-----------|--------------|-----------------------|------|
|    | GSite Dispensed Properties                                         |                |           |              | 0                     |      |
|    | Object Parameters   Disp                                           | enser   G-SITE | Mode   Ol | oject Statu: | s Notes Status        | ••   |
|    | Stop                                                               |                |           |              |                       |      |
|    | Reset                                                              |                |           |              |                       |      |
|    | Tank Name                                                          | Volume,        | Cash,     | Credit       | Time                  |      |
|    | Tanks-Unlead                                                       | 99,664.7       | 0         | 0            | 04/04/2000 4:16:13 PM |      |
|    | Tanks-Super                                                        | 11,046.5       | 0         | 0            | 04/04/2000 4:16:13 PM |      |
|    |                                                                    |                |           |              |                       |      |
|    |                                                                    |                |           |              |                       |      |
|    |                                                                    |                |           |              |                       |      |
|    |                                                                    |                |           |              |                       |      |
|    |                                                                    |                |           |              |                       |      |
|    |                                                                    |                |           |              |                       |      |
|    |                                                                    |                |           |              |                       |      |
|    |                                                                    |                |           |              |                       |      |
|    |                                                                    |                |           |              |                       |      |
|    |                                                                    |                |           |              |                       |      |
|    | <u> </u>                                                           |                |           |              |                       |      |
| -  |                                                                    |                |           |              | 4                     |      |
|    | ок                                                                 | Cance          |           | Apply        | Help                  |      |
| Co | onnected to "Texas T #10                                           | 1".            |           |              |                       | Idle |

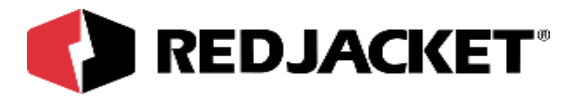

# **Appendix A: Replacement Parts**

| Part Number  | Description                                                              |
|--------------|--------------------------------------------------------------------------|
| RJ 400-774-5 | Serial Link, G-SITE Application, with 120 VAC adapter                    |
| RJ 400-775-5 | Serial Link, G-SITE Application, with 220 VAC adapter                    |
| RE 350-170   | Adapter RJ45 to DB9                                                      |
| RE 400-680   | 22-gauge, 2 conductor Twisted Pair Cable with PVC Jacket (network cable) |

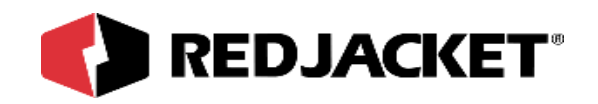

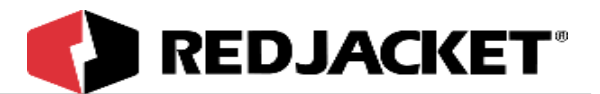

# Index

#### С

| Caution, definition ofv                          |
|--------------------------------------------------|
| DANGER, definition ofv<br>DIP Switch Settings1-4 |
| <b>F</b><br>Front panel, Serial Link1-2          |
| Installation, Serial Link1-2                     |
| N                                                |

#### Ν

| Network Connection    | ns2-1 |
|-----------------------|-------|
| Notice, definition of | V     |

#### 0

```
Overview, G-SITE application ......1-1
```

### S

| Octarigo, Dir Switch | Settings, | DIP | switch |  | 1-4 |
|----------------------|-----------|-----|--------|--|-----|
|----------------------|-----------|-----|--------|--|-----|

#### Т

| Terminology               | v  |
|---------------------------|----|
| Typographical Conventions | iv |

#### W

| WARNING, definition of | V |
|------------------------|---|
| Warnings and notices   | v |